## Comment fonctionner le serveur Cccam sur ECHOLINK ATOMO 2

Connectez votre récepteur à internet , puis appuyez sur le bouton 'Menu' de votre télécommande pour accéder au Menu principal du récepteur

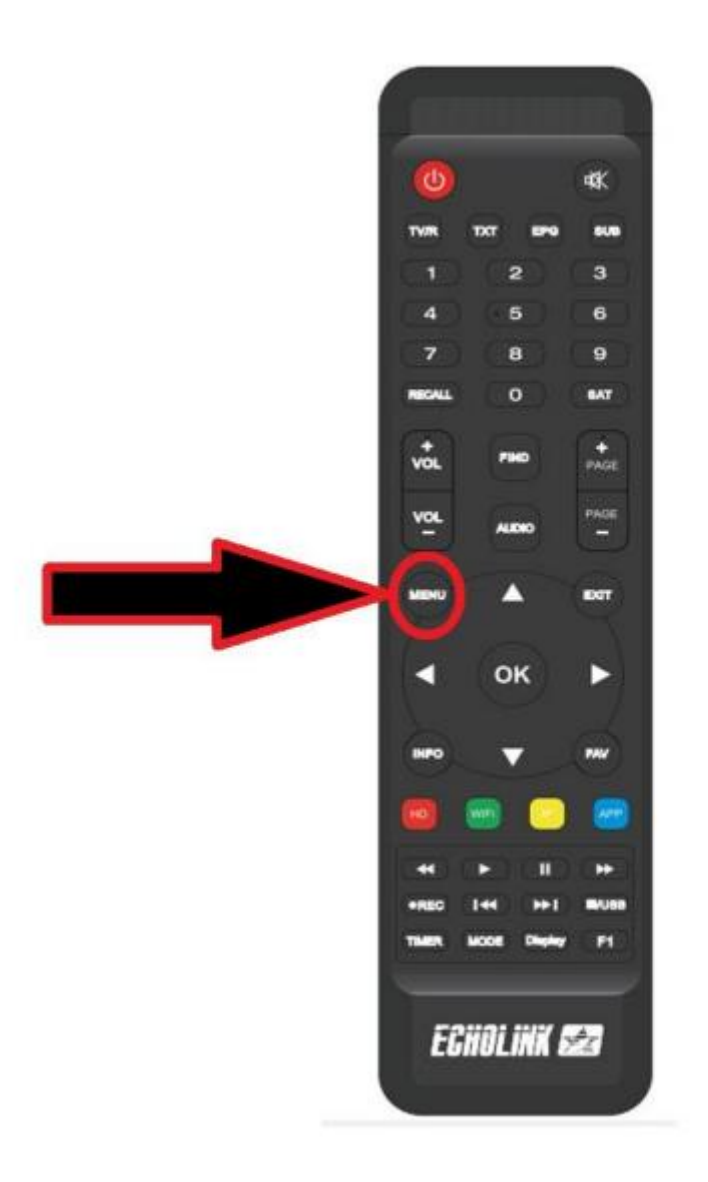

## Appuyez sur `**NETWORK SETTING**'

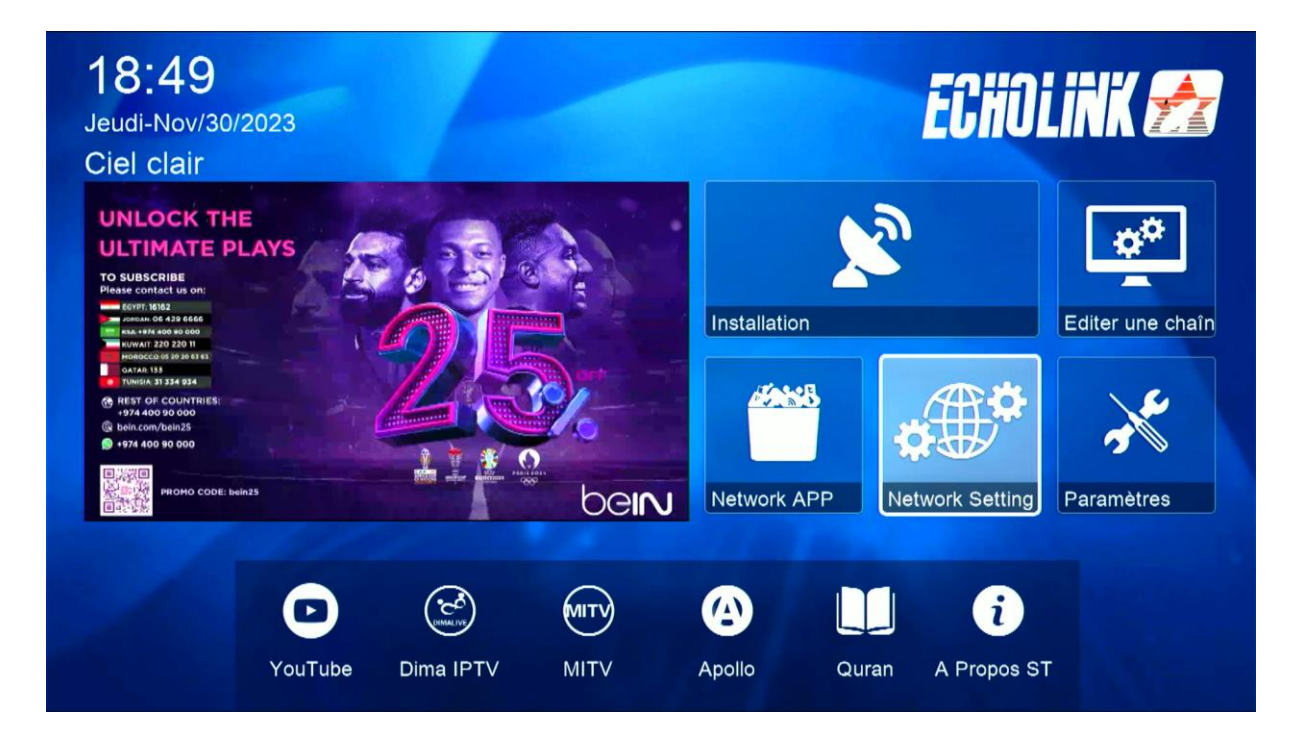

## Appuyez sur ' Serveur '

|       | Expansion     |  |
|-------|---------------|--|
|       | Paramettre IP |  |
|       | VPN           |  |
|       | QR Code       |  |
|       | Serveur       |  |
| - 1 t |               |  |
|       | ▼ 02/02 ▲     |  |

Choisissez le serveur Cccam, puis saisissez les données du serveur

|                        | Server Setting |           |            |  |
|------------------------|----------------|-----------|------------|--|
| IP/URL                 | <              | 4 - ***** | >          |  |
| TCP Port               |                | *****     |            |  |
| User Name              |                | test      |            |  |
| Mode passe             |                |           |            |  |
| Type du Serveur        |                | cccam     |            |  |
| Confirmer              |                | Oui       |            |  |
| Serveurs connectés : 1 | Déconnecter    |           |            |  |
| Supprimer              | Activer serve  | ur        | F1 Défault |  |

## Appuyez sur le bouton vert pour activer le serveur

|                        | Server Setting     |            |  |
|------------------------|--------------------|------------|--|
| IP/URL                 | < 4 - *****        | · >        |  |
| TCP Port               | *****              |            |  |
| User Name              | test               |            |  |
| Mode passe             | *********          | ***        |  |
| Type du Serveur        | < cccam            | >          |  |
| Confirmer              | Oui                |            |  |
|                        |                    |            |  |
|                        |                    |            |  |
|                        |                    |            |  |
|                        |                    |            |  |
| 0                      |                    |            |  |
| Serveurs connectes : 0 |                    |            |  |
| Supprimer              | Désactiver Serveur | F1 Défault |  |

Félicitation le serveur a été activé avec succés Vous pouvez maintenant profiter de la diffusion de vos chaînes préférées